Государственное казенное учреждение Тюменской области «Центр информационных технологий Тюменской области»

## Инструкция по проверке работоспособности сертификата ЭЦП

Версия 1 На 3 листах

Разработано\_\_\_\_\_

Согласовано\_\_\_\_\_

Чтобы проверить работоспособность сертификата для подписания документов, необходимо:

1. Зайти в меню «Пуск» - «Все программы» - папка «КРИПТО-ПРО». Запустить программу КриптоПро CSP

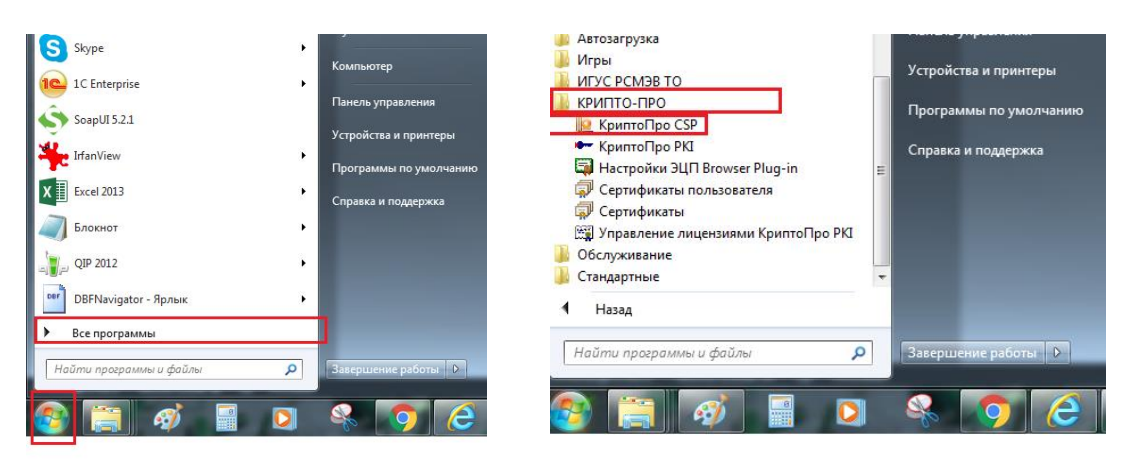

2. В открывшемся окне перейти на вкладку «Сервис». Нажать кнопку «Протестировать».

| мл оритны                              | тмы Безопасность                           |                                        | Winlogo                                   | настройки TL                                   |
|----------------------------------------|--------------------------------------------|----------------------------------------|-------------------------------------------|------------------------------------------------|
| Общие                                  | Оборудование                               |                                        | Сервис                                    | Дополнительно                                  |
| Контейнер<br>Эти мастер<br>удалить ко  | закрытого і<br>а позволяю<br>нтейнер зан   | ключа<br>т протести<br>крытого кл      | іровать, скої<br>іюча с носит             | пировать или<br>еля.                           |
| Протестировать                         |                                            | Скопир                                 | овать                                     | Удалить                                        |
| Личный сер<br>Этот масте<br>контейнеро | Пр<br>тификат<br>р позволяет<br>м закрытог | осмотреть<br>г связать с<br>о ключа, у | сертификат<br>ертификат и<br>истановив эт | ы в контейнере<br>з файла с<br>от сертификат в |
| хранилище                              | · .                                        | Установи                               | ть личный с                               | ертификат                                      |
| Пароли зак                             | рытых клю                                  | чей                                    |                                           |                                                |
| Эти мастер<br>ключей или               | а позволяю<br>1 удалить за                 | т изменить<br>апомненны                | а пароли (ПИ<br>е ранее паро              | 1-коды) закрытых<br>или.                       |
|                                        | ить пароль                                 | ] [                                    | Удалить заг                               | юмненные пароли                                |

3. Далее нажимаем кнопку «По сертификату». Выбираем свой сертификат, нажимаем «ОК». Если потребуется вводим пароль от карты электронной подписи. Нажимаем кнопку «Далее».

Отмена

| Контейнер закрытого ключа                                                  | Выбор сертификата                                                                         |
|----------------------------------------------------------------------------|-------------------------------------------------------------------------------------------|
| Введите иму мажите контейнер закрытого ключа, который необходино           | Выберите сертификат из хранилища "Личные" текущеп                                         |
| протестировать                                                             | пользователя.                                                                             |
|                                                                            | Издатель: UC-СПТО́<br>Действителен с: 25.08.2016 по 26.1<br>Просмотреть свойства сертифик |
| Иня ключевого контейнера:                                                  | Издатель: UC-СІТТО                                                                        |
| Обзор                                                                      | Действителен с: 12.01.2016 по 12.0                                                        |
| Введенное имя задает ключевой контейнер:<br>© Пользователя<br>© Компьютера | Издатель: UC-CITTO<br>Действителен с: 24.11.2016 по 24.0                                  |
| Выберите CSP для поиска ключевых контейнеров:                              | Издатель: UC-CITTO                                                                        |
| Crypto-Pro GOST R 34, 10-2001 Cryptographic Service Provider 🔹             | Действителен с: 01.11.2016 по 01.0                                                        |
| < Назад Далее > Отмена                                                     | ОК                                                                                        |

4. На экране появится окно «Тестирование контейнера закрытого ключа».

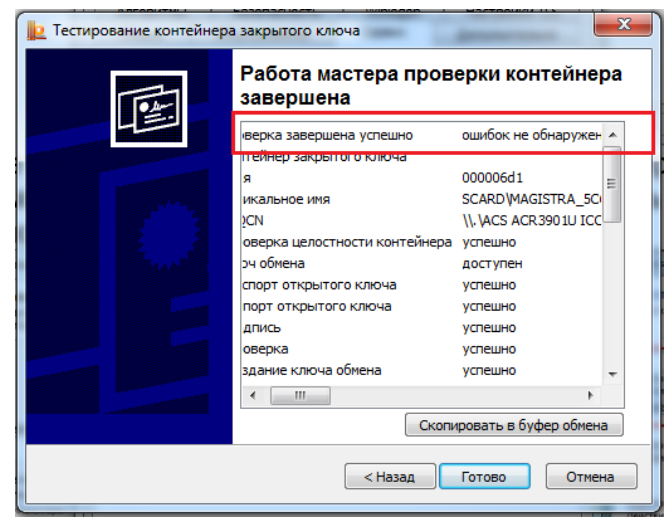

Если карта электронной подписи работает корректно. То в верхней строке результата проверки будет выведено сообщение «Проверка завершена успешно ошибок не обнаружено». Если проверка прошла с ошибкой необходимо обратится в Отдел по работе с электронными картами.